# **Guía de configuración e instalación de la** impresora Everest Encore<sup>™</sup> de Rimage<sup>®</sup>

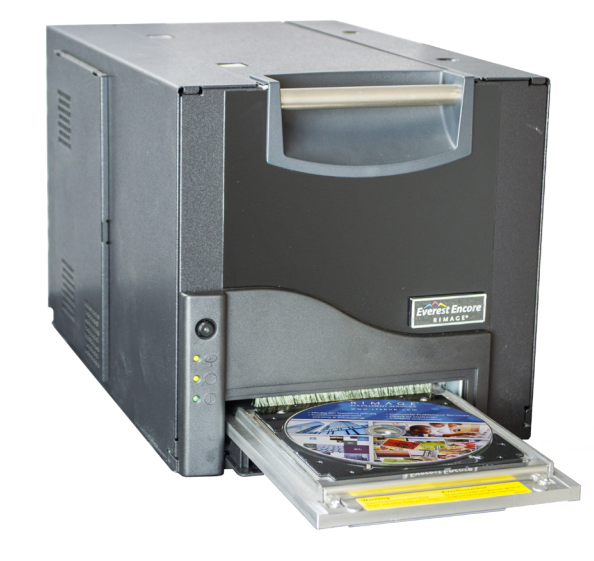

#### Antes de comenzar:

Esta guía provee la información necesaria para configurar la impresora independiente Everest Encore. Las instrucciones en este documento están destinadas a personas familiarizadas con la configuración de hardware, la instalación de software y los sistemas operativos de Windows. Si no entiende los procedimientos en este documento, pida ayuda a su técnico en sistemas de computación.

## () ilmportante!

- Si su impresora Everest es parte de un sistema cargador automático, incluidos los sistemas Producer V o Catalyst, consulte la guía de configuración e instalación de su cargador automático para ver las instrucciones sobre cómo configurar la impresora Everest.
- Si su impresora Everest es parte de un AutoPrinter, consulte la Guía de configuración e instalación del AutoEverest de Rimage.
- Los documentos citados en este procedimiento están disponibles en línea en • www.rimage.com/support.
- Lea detenidamente todas las instrucciones de configuración antes de comenzar. •
- Guarde todas las cajas y el material de embalaje para usarlos si alguna vez tuviera que • enviar la impresora.

#### Notas:

- Los términos "Everest" e "impresora" se usan en todo este documento para referirse al producto Everest Encore.
- A menos que se indique otra cosa, todos los comandos de navegación de Windows • corresponden a las rutas de Windows 10. Cualquier otro sistema operativo de Windows podría diferir levemente.
- Es posible que su producto no se vea exactamente como el producto ilustrado. •
- 🛠 Herramientas requeridas: Destornillador Phillips

### Prepare la impresora Everest

1

- a. Desempaque la impresora Everest. Consulte la etiqueta de desembalaje en la caja de la impresora para ver las instrucciones.
- b. Fije el interruptor de voltaje de CA.
  - **Nota:** Siga las instrucciones en la tarjeta de instrucciones en la parte trasera de la impresora.
- c. Mueva el tornillo de embargue.
  - i. En la parte trasera de la impresora Everest, use un destornillador Phillips para quitar el **tornillo de embarque** de la posición de embarque.
  - ii. Inserte el **tornillo de embarque** en la posición de almacenamiento.
- d. Presione los dos seguros de la cubierta lateral.
- e. Baje la cubierta lateral.

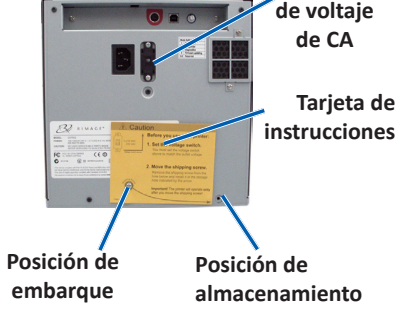

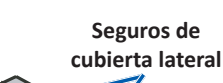

Interruptor

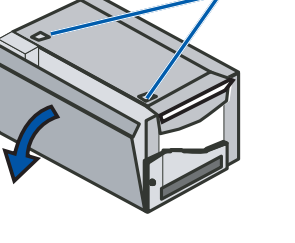

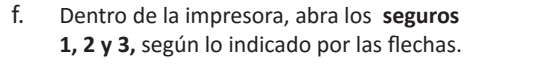

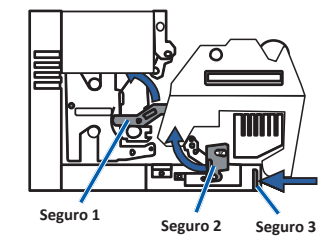

Quite las piezas de embalaje de g. plástico del interior de la impresora.

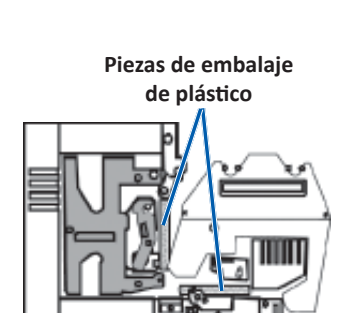

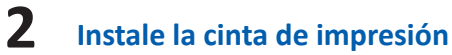

a. Agarre la manija y tire para quitar el soporte de cinta de impresión completamente de la impresora.

b. Recueste el soporte de cinta de impresión sobre su parte posterior.

f

3

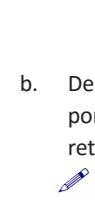

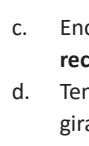

f.

Página 1

- c. Pase la cinta de impresión por sobre las ruedas guías, como se muestra.
- d. Encaje el rodillo de suministro y el rodillo de recogida en el soporte de cinta de impresión.
- e. Tense la cinta de impresión girando el rodillo de recogida en sentido horario.
  - Inserte el soporte de cinta de impresión en la impresora.
  - Nota: No cierre los seguros todavía.

#### Instale la cinta de retransferencia

a. Agarre la manija para deslizar el soporte de cinta de retransferencia hasta sacarlo de la impresora.

Deslice la cinta de retransferencia por debajo del soporte de cinta de retransferencia.

- Nota: La cinta se enrolla por debajo del rodillo alimentador, como se muestra.
- c. Encaje el rodillo alimentador y el rodillo receptor sobre el soporte.
  - Tense la cinta de retransferencia girando el rodillo receptor en sentido contrahorario.
  - Deslice el soporte de cinta de retransferencia hacia dentro de la
  - impresora.
  - Cierre los seguros 1, 2 y 3, según lo indicado por las flechas.
  - Cierre la cubierta lateral de la
  - impresora.

### Soporte de cinta de impresión

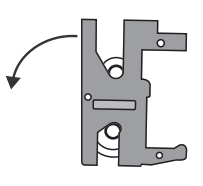

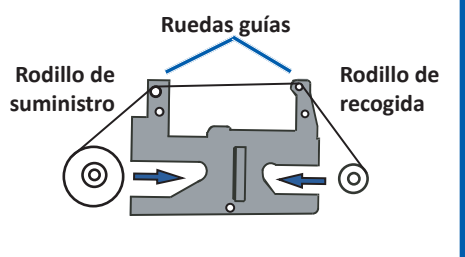

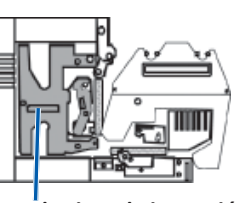

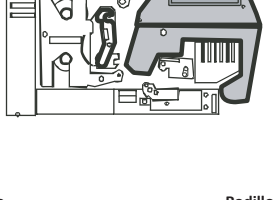

Soporte de cinta de

retransferencia

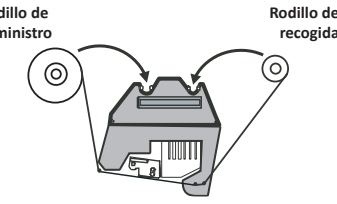

Seguro 1

# **4** Conecte los cables

Si va a utilizar la Everest como una **impresora independiente**, siga las instrucciones de abajo para conectar los cables.

- () **¡Importante!** Si va a instalar la impresora Everest Encore en un cargador automático o en una AutoPrinter, consulte la guía de configuración e instalación de su producto para las instrucciones del cableado.
- a. Conecte el cable USB en la parte trasera de la impresora.
- b. Conecte la otra punta del **cable USB** en el puerto USB de la computadora.
- c. Conecte el cable de alimentación en la parte trasera de la impresora.
- d. Por ahora, deje el cable de alimentación desconectado del tomacorriente.

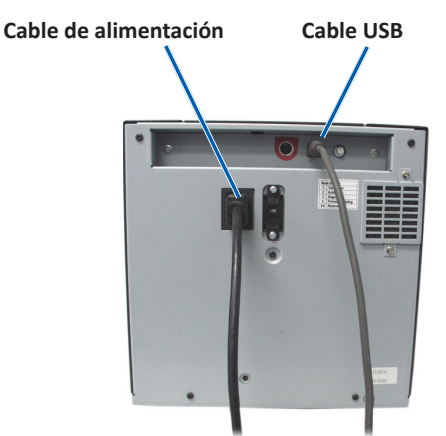

Nota: La impresora Everest se energiza cuando el cable de alimentación se conecta de la impresora a un tomacorriente. Usted encenderá la impresora durante la instalación del controlador de la impresora en el paso 6.

# **5** Instale el software Rimage

Antes de poder operar una impresora independiente Everest o una AutoEverest AutoPrinter, usted debe instalar el software Rimage. (El controlador de la impresora Everest se instala en el paso 6.)

- () **iImportante!** Si su impresora Everest se incluyó en el cargador automático empotrado (incluido el sistema Producer V o Catalyst), todo el software Rimage, incluido el controlador de la impresora, está preinstalado en el PC empotrado.
- a. Inserte el disco de la **suite del software CD Designer de Rimage** que se envió con la impresora en la unidad de disco de su computadora.
- b. Si la instalación del software no comienza automáticamente, explore la unidad de disco en su computadora y abra el archivo **setup.exe**.
- c. Siga los mensajes guía para instalar el software CD Designer.
- Nota: A pesar de que es necesario instalar el software Rimage para operar la impresora Encore, se puede usar cualquier software para imprimir, no solo el CD Designer.

#### Instale el controlador de la impresora Everest

- a. Asegúrese de que el **cable USB** está conectado de la impresora Everest a su PC.
- b. Encienda la impresora Everest.

6

7

- En el caso de una impresora independiente, conecte el **cable de alimentación** de la impresora a un tomacorriente.
- En el caso de una AutoPrinter AutoEverest, encienda la AutoPrinter.

El controlador de la impresora se instala automáticamente.

| Cable de alimentación | Cable USB |
|-----------------------|-----------|
| $\backslash$          |           |
|                       |           |
|                       |           |
|                       |           |
|                       |           |
|                       |           |
|                       |           |
| •                     |           |
| -                     |           |

### Información adicional

Para las instrucciones sobre cómo ajustar los parámetros de la impresora, al igual que cómo operar y mantener la impresora Everest Encore, consulte la *Guía del usuario de la impresora Everest Encore de Rimage*. La guía del usuario está disponible en www.rimage.com/support.

Para obtener asistencia técnica e información adicional del producto, vaya a www.rimage.com/support.